# **Update-Informationen 2018**

# **EU-Datenschutz-Grundverordnung mit PCCADDIE**

Im aktuellen Update ist alles nötige vorbereitet. Ausführliche Erklärungen dazu finden Sie =>hier

# EDV-Änderungen durch Verbandsvorgaben

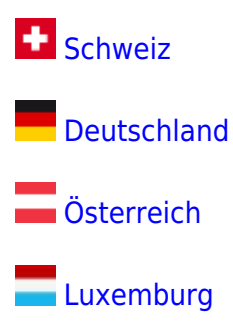

# EDV-Änderungen durch Neuentwicklungen und Funktionsverbesserungen

# Support-Hilfe

Es wurden die Möglichkeiten für Support-Einwahl erweitert und verbessert. Und für Ihre Anfrage können sie sogar einen Screenshot ohne Aufwand losschicken. Lesen Sie  $\Rightarrow$ hier

# Wettspiel - Fahrgemeinschaften

#### Fahrgemeinschaften für Startlistensortierung

Damit können Sie nicht nur Familien in der Startliste zeitlich näher zusammenrücken, sondern Fahrgemeinschaften aller Art organisieren.

Geben Sie Zusatzinfos bei den Personen ein, die Fahrgemeinschaften machen möchten, alle Personen einer Fahrgemeinschaft sollten dieselbe Zusatzinfo bekommen, z.B. FG01 (FG steht für Fahrgemeinschaft) oder geben Sie FGmüfr (müfr ist dabei das Suchkürzel der anderen Person, die in der Fahrgemeinschaft enthalten sein soll.)

| Mitgliedschaft | 0.                                 |
|----------------|------------------------------------|
| Beitragsstatus | 0.                                 |
| Unbenutzt      | 0. 🔹                               |
| Zusatz-Info    | FG01                               |
|                |                                    |
| Geburt         | 20.02.1938 [80] 😹 Gemeinsam Golfen |
| Eintritt       | 05.11.2009 [8] 😽 Datenschutz       |
| Austritt       |                                    |

# Wettspiel - individuelle Abschläge

Wenn Sie in einzelnen Personen Abschläge für ALLE Wettspiele eingeben, ist die Information für Sie interessant, denn es gibt eine Änderung: Es werden Buchstaben anstatt Ziffern verwendet Lesen Sie =>hier

# Wettspiel - Farben im Spielereditor

*Farben im Spielereditor* Wenn Sie Farben für das Mitgliedsmerkmal verwenden, sehen Sie diese jetzt auch im Spielereditor.

Wettspiel Bearbeiten Sortieren + Formatieren Block Puffer Drucken Info Speichern Ende

| Gru | ppe: 8/8 | - Spieler | : 16/16            |      |      | Autor       | natische | <u>R</u> ückgängig<br>e Partiegröße: 2 |
|-----|----------|-----------|--------------------|------|------|-------------|----------|----------------------------------------|
| le  | e Zeit   | SUKZ      | Name               |      | нср  | Club        |          | Prior.                                 |
|     | 10:00    | Bin1      | Schilling, Niels   | 54   | 58,3 | PCCADDIE    | Club     |                                        |
|     |          | ros8      | Rottmann, Steffi   | 4,3  |      | 🗼 Renneshof | , GC     |                                        |
| 1   | 10:08    | bor9      | Bobrzyk, Robert    | 54   | 82,4 | A PCCADDIE  | Club     |                                        |
|     |          | ghta      | Ghisletti, Tamara  | 28,4 |      | *           |          |                                        |
| 1   | 10:16    | saal      | Sanker, Alexander  | 25,0 | 60,0 | A PCCADDIE  | Club     |                                        |
|     |          | roio      | Rosca, Ionut       | 35,0 |      | 🛉 Gast      |          |                                        |
| 1   | 10:24    | bak7      | Barisic, Kristijan | 41   | 76,0 | *           |          |                                        |

# Wettspiel - Mehrere Runden

#### Mehrere Runden im Wettspiel mit unterschiedlicher Löcheranzahl

Sie wollten schon immer Mehrrundenwettspiele mit 18 und 9 Löcher Runden gemischt abwickeln, z.B. für die Clubmeisterschaft, und in der 1. Runde 18 Löcher spielen, in der 2. Runde 9 Löcher, und in der 3. Runde wieder 18 Löcher?

Hier ist erklärt wie es geht: →Unterschiedliche Anzahl Löcher bei Mehrrundenwettspielen

| Spe | ezielle Turn | ier-Konfiguration                      |                              | ×         |
|-----|--------------|----------------------------------------|------------------------------|-----------|
| Γ   | Spezielle    | Spielformen                            |                              | ×         |
|     |              | Wählen Sie die Spielformen der einzeln | en Runden:                   |           |
|     | Runde<br>1.  | Spielform<br>(siehe Haupteingabemaske) | Lochzahl<br>18 Löcher (1-18) | X Abbruch |
|     | 2.           | (wie 1. Runde)                         | 9 Löcher (1-9) 💌             |           |
|     | 3.           | (wie 1. Runde) 💌                       | 18 Löcher (1-18) 💌           |           |
|     | 4.           | (wie 1. Runde)                         |                              |           |

# Wettspiel - Nenngeldautomatik

#### Nenngeldautomatik Möglichkeiten erweitert

Es können jetzt durch eine neue Funktion beliebig viele Artikel in die Nenngeldliste aufgenommen werden. Lesen Sie unter Nenngeldeinstellungen.

Nenngeld buchen

| Die Personer<br>wird im jeweil | ngruppe (Wer zahlt welchen Artike<br>igen Artikel über die Artikel-Autom | l?)<br>atik festgelegt  |                                   |            |
|--------------------------------|--------------------------------------------------------------------------|-------------------------|-----------------------------------|------------|
| 1                              | Venngeld-Artikel                                                         | Ausnahn                 | nen (0)                           |            |
| Гур<br>nennga<br>nenn          | Nenngeld Jugend<br>Nenngeld Erwachsen                                    | Preis<br>10.00<br>30.00 | Verfahren<br>Anpassen<br>Anpassen | In Kasse F |

# Wettspiel - CR-Ausgleich

#### CR-Ausgleich mit Helfer einstellen

Die Einstellung zum CR-Ausgleich ändert sich automatisch, wenn Sie die Preise mit dem **Helfer** einstellen.

Lesen Sie =>hier

 $\times$ 

Turnierdaten: 17065 - 14.09.17 - Teilnehmer: 0 / Gäste: 0

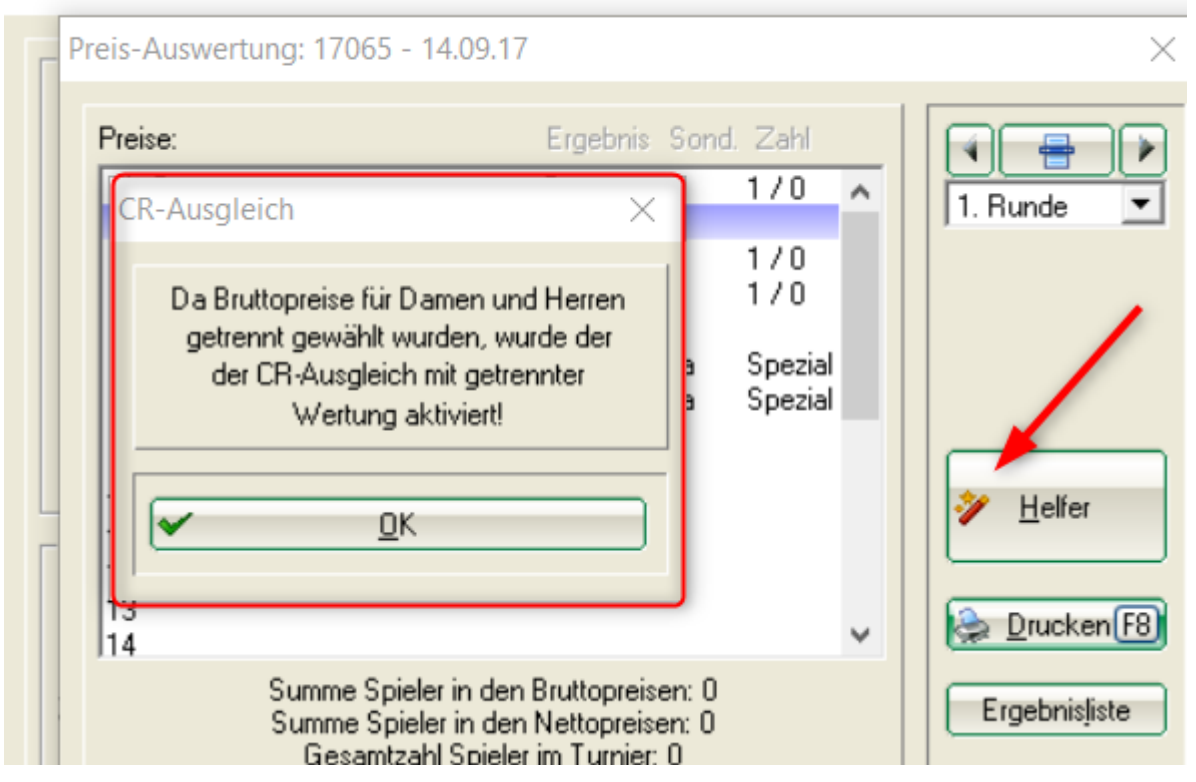

# Wettspiel - Jahresmatchplay

## Lochwettspiel - Matchplay-Baum im Internet

Es findet ein Matchplay bei Ihnen statt, der Sieger des Baumes kann auch im Internet stehen: Jahresmatchplay abwickeln

## PC CADDIE

| A HOME                 | Brutto               |     |                     |     |   |                   |     |
|------------------------|----------------------|-----|---------------------|-----|---|-------------------|-----|
| O STARTZEIT BUCHEN     |                      |     |                     |     |   |                   |     |
| TURNIERE & EVENTS      | 1 Niels Schilling    | Зир |                     |     |   |                   |     |
| E TURNIERE STARTLISTEN | 2 Steffi Rottmann    |     | 1 Niels Schilling   |     |   |                   |     |
| TURNIERE ERGEBNISSE    | 3 Robert Bobrzyk     |     | 2 Tamara Ghisletti  | 2up |   |                   |     |
|                        | 4 Tamara Ghisletti   | 2up |                     |     | 1 | Tamara Ghisletti  | 2up |
|                        | 5 Alexander Sanker   |     |                     |     | 2 | Kristijan Barisic |     |
|                        | 6 Ionut Rosca        | Зир | 3 Ionut Rosca       |     |   |                   |     |
|                        | 7 Kristijan Barisic  | 2up | 4 Kristijan Barisic | 2up |   |                   |     |
|                        | 8 Ursula Unterreiter |     |                     |     |   |                   |     |

# **EVENTS und KURSE**

Listen zu Wettspielen, Events und Kursen sind als getrennte Veranstaltungen in Listen zu drucken:

| Liste der Veransta                        | ltungen                                                     | $\times$   |
|-------------------------------------------|-------------------------------------------------------------|------------|
| Datum: von:<br>Typen:                     | 01.01.2018 bis: 31.12.2018<br>Wettspiele<br>Events<br>Kurse | Drucken F8 |
| Kategorie:<br>Namensteil:<br>Hcp-wirksam: | (egal)                                                      |            |

# Mitgliederverwaltung

Aktuell können Sie automatisch sehen, wie alt Ihr Mitglied ist und wieviel Jahre die Mitgliedschaft schon andauert. Sie brauchen nicht mehr vom Datum ausgehend selbst zu rechnen.

| Mitgliedscł | aft 6 - Jahresmitglied 💌           | ri/o Unline |
|-------------|------------------------------------|-------------|
| Beitragssta | tus 0 -                            |             |
| Unbenutzt   | 0.                                 | 📧 Karte     |
| Zusatz-Info |                                    | Sperren     |
| Spielrecht  | volles SR 💌 🗹 DGV-Ausweis          |             |
| Geburt      | 18.10.1945 [72] 🚘 Gemeinsam Golfen |             |
| Eintritt    | 01.03.2013 [5] 💡 Datenschutz       |             |
| Austritt    |                                    | Ende        |

# Schränke- und Caddyboxen Pläne

Wir erstellen Ihnen auf Anfrage gerne Ihren Caddyboxenplan.

Doppelte Arbeit entfällt damit. Ihr Plan und die Liste in PC CADDIE für die Rechnungsautomatik stimmen immer überein. Sie können direkt in PC CADDIE sehen, welche Box in welchem Raum und in welcher Lage frei oder belegt ist.

Beispiel eines kleinen Plans:

# Arkaden

| oben                  | unten                 | unten                                         | oben                  | oben                  | unten                 | <br>unten             | oben                  |
|-----------------------|-----------------------|-----------------------------------------------|-----------------------|-----------------------|-----------------------|-----------------------|-----------------------|
| B13                   | B14                   | B16                                           | B15                   | 533                   | B34                   | B35                   |                       |
| <xownerl></xownerl>   | <xownerl></xownerl>   | <xownerl></xownerl>                           | <xownerl></xownerl>   | <xownerl></xownerl>   | <xownerl></xownerl>   | <xownerl></xownerl>   |                       |
| <xownerf.></xownerf.> | <xownerf.></xownerf.> | <xownerf.></xownerf.>                         | <xownerf.></xownerf.> | <xownerf.></xownerf.> | <xownerf.></xownerf.> | <xownerf.></xownerf.> |                       |
| <0007.>               | -30007>               | -30007>                                       | <0007.>               | <0007.>               | <000Y.>               | <0007.>               |                       |
| B11                   | B12                   | B18                                           | в17                   | 532                   | B32                   | в37                   | 534                   |
| <xownerl></xownerl>   | <xownerl></xownerl>   | <xownerl></xownerl>                           | <xownerl></xownerl>   | <xownerl></xownerl>   | <xownerl></xownerl>   | <xownerl></xownerl>   | <xownerl></xownerl>   |
| -0007.>               | <0007.5               | <0007.>                                       | <0007.>               | <0007.>               | <0007.>               | <0007.5               | 0007.5                |
| 0                     |                       | 0                                             | 0                     | 0                     | 0                     | 0                     | 0                     |
| B9 U                  | B10                   | B20                                           | B19                   | 531                   | B30                   | B38                   | 535                   |
| <xownerl></xownerl>   | <xownerl></xownerl>   | <xownerl><br/><xownerf.></xownerf.></xownerl> | <xownerl></xownerl>   | <xownerl></xownerl>   | <xownerl></xownerl>   | <xownerl></xownerl>   | <xownerl></xownerl>   |
| <xxxiy.></xxxiy.>     | <0007.>               | <20087.>                                      | 0007.5                | <0007.5               | <0007.>               | <0007.5               | <0007.5               |
| B7                    | <b>68</b>             | B22                                           |                       | 530                   | B28                   | B39                   | 536                   |
| <xownerl></xownerl>   | <xownerl></xownerl>   | <xownerl></xownerl>                           | <xownerl></xownerl>   | <xownerl></xownerl>   | <xownerl></xownerl>   | <xownerl></xownerl>   | <xownerl></xownerl>   |
| <xownerf.></xownerf.> | <xownerf.></xownerf.> | <xownerf.></xownerf.>                         | <xownerf.></xownerf.> | <xownerf.></xownerf.> | <xownerf.></xownerf.> | <xownerf.></xownerf.> | <xownerf.></xownerf.> |
| -0007.5               |                       |                                               |                       | outr.>                | -autr.>               | -0007.>               |                       |
| в5                    | в                     | B24                                           | B23                   | 529                   | B26                   | B41                   | 537                   |
| <xownerl></xownerl>   | <xownerl></xownerl>   | <xownerl></xownerl>                           | <xownerl></xownerl>   | <xownerl></xownerl>   | <xownerl></xownerl>   | <xownerl></xownerl>   | <xownerl></xownerl>   |
| <00027.>              | <00017.>              | <00027.>                                      | 0007.5                | 0007.5                | <000Y.>               | 0007.5                | -20087.5              |
| 0                     |                       |                                               |                       |                       |                       | 0                     | 0                     |
| KOWNERL>              | <xownerl></xownerl>   |                                               |                       |                       |                       | B43                   | <xownerl></xownerl>   |
| <xownerf.></xownerf.> | <xownerf.></xownerf.> |                                               |                       |                       |                       | <xownerf.></xownerf.> | <xownerf.></xownerf.> |
| <xxxey.></xxxey.>     | <0009.>               |                                               |                       |                       |                       | <0007.>               | <0007.>               |
| в1                    | <b>B2</b>             |                                               |                       |                       |                       | в45                   | 539                   |
| <xownerl></xownerl>   | <xownerl></xownerl>   |                                               |                       |                       |                       | <xownerl></xownerl>   | <xownerl></xownerl>   |
| <xownerf.></xownerf.> | <xownerf.></xownerf.> |                                               |                       |                       |                       | <xownerf.></xownerf.> | <xownerf.></xownerf.> |
| -cours                | COULT->               |                                               |                       |                       |                       | COUT.S                | court.5               |

# Mahnungen

L

## Mahnungen ausdrucken

Mahnungen werden jetzt auch beim Bildschirmdruck sofort im Konto vermerkt, wenn der Mahnvermerk eingeschaltet ist.

Lesen Sie hier die Online-Dokumentation zu Mahnungen

| Mahntext bearb | eiten                                                             |         |         |        |             |              |  |
|----------------|-------------------------------------------------------------------|---------|---------|--------|-------------|--------------|--|
|                |                                                                   |         |         |        |             |              |  |
| Ausgabe        |                                                                   | Ma      | hntexte |        |             | <u>✓ о</u> к |  |
| Wählen Sie     | Wählen Sie, für welche Mahnstufe der Text bearbeitet werden soll: |         |         |        |             |              |  |
| 1. Mahnung:    | Mahnung, 1.                                                       | . Stufe |         | -      | 🎤 Bearbeite |              |  |
| 2. Mahnung:    | Mahnung, 2.                                                       | . Stufe |         | •      | / Bearbeite |              |  |
| 3. Mahnung:    | Mahnung, 2                                                        | . Stufe |         | •      | P Bearbeite |              |  |
| Mahnzeiträume: | 1. Mahnung:                                                       | 30      | Tage    | bezieh | ungsweise   |              |  |
|                | 2. Mahnung:                                                       | 45      | Tage    | 15     | Tage        |              |  |
|                | 3. Mahnung:                                                       | 60      | Tage    | 15     | Tage        |              |  |
|                |                                                                   | nach    | der     | nach   | l der       |              |  |
|                |                                                                   | Rechnu  | ing     | Vor-Ma | ahnung      |              |  |

#### Mahnstopp für einzelne Rechnungen

Für einzelne Rechnungen kann jetzt ein Mahnstopp hinterlegt werden!

## Zahlungen von Rechnungen aufteilen

Wenn die Summe der Bezahlung einer Rechnung nicht genau zur Rechnungssumme passt, können Sie aktuell genau zuordnen ob z.B. eine Rechnung komplett bezahlt ist und eine 2. Rechnung nur zum Teil. Lesen Sie unter =>Zahlung aufteilen

| Rechnungsbetrag geht nicht auf                                                                                                    | ×                                                                                                    |  |  |  |  |
|----------------------------------------------------------------------------------------------------|----------------------------------------------------------------------------------------------------|--|--|--|--|
| Der Rechnungsbetrag geh<br>20150010,20150                                                                                                    | nt nicht auf:<br>011                                                                                           |  |  |  |  |
| Tot<br>Summe der Rechnungen:<br>Summe der aktuellen Posten:<br>Aktuelle Bezahlung:<br>Noch nicht verrechnete Zahlung:<br>Differenz:<br>Verteil-Verfahren beim Buchen: | tal Offen<br>15.05.18<br>1240,00<br>1240,00<br>1240,00<br>1090,00<br>0,00<br>150,00<br>teste Belege ausgleicht |  |  |  |  |
| Irotzdem Zahlung buchen                                                                                                    |                                                                                                    |  |  |  |  |
| Andere <u>R</u> echnungen auswählen                                                                                                    |                                                                                                    |  |  |  |  |
| Zahlvorgang <u>a</u> bbre                                                                                                    | chen                                                                                                    |  |  |  |  |

# Timetable - Spieler in Kasse übertragen

Wollten Sie nicht schon oft die Gäste aus dem Timetable z.B. alle in die Restaurant-Kasse schicken, so dass diese sofort bebucht werden können? Das funktioniert jetzt:

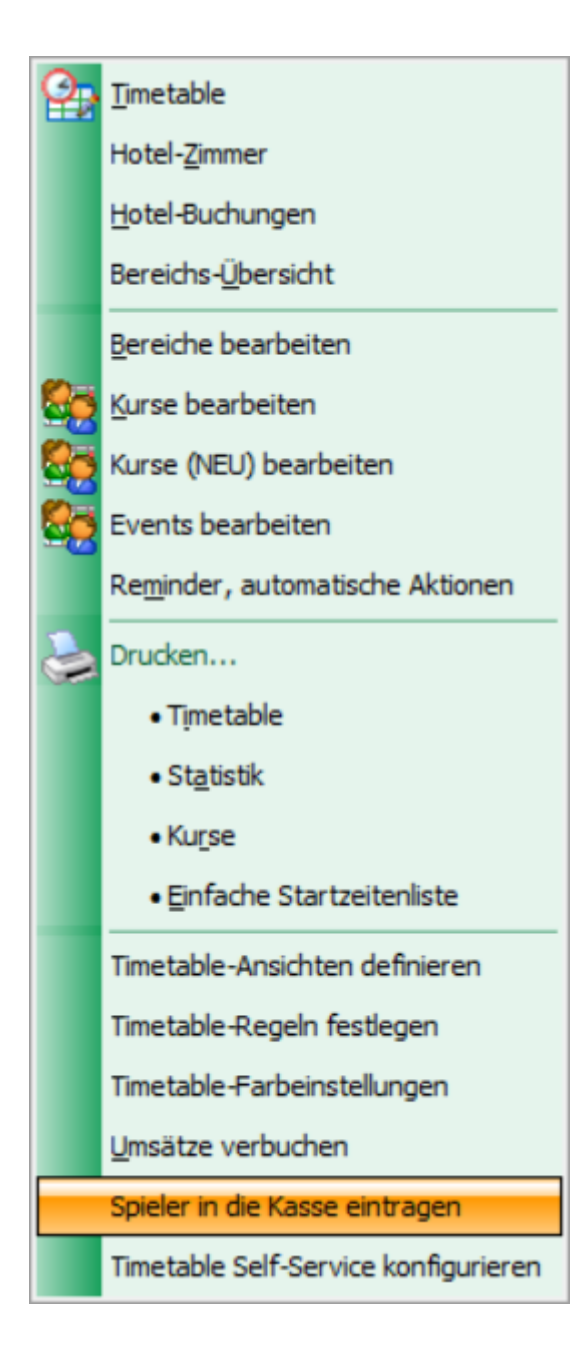

| Spieler in die Kasse übertragen                                                                                                    | $\times$     |
|----------------------------------------------------------------------------------------------------|--------------|
| Timetable-Bereich:         18 Loch Platz         18 Loch Platz         1801 ▼         Datum:         15.05.2018         Zeit:       00:00 Uhr bis:         23:59 Uhr         ▼ Nur Hauptbuchungen (keine Folgerunden) | In Kasse F12 |
| Alle Spieler eintragen<br>Nur unverbuchte Spieler eintragen<br>Übertragene Spieler aus der Kasse entfernen<br>Personengruppe:                                                                                         |              |
| Alle Gäste                                                                                                    |              |
| Ziel-Kontenbereich: GASTRO                                                                                                    |              |

# Kasse ABO-Verwaltung 2.0

- Der Vorteil der neuen Aboverwaltung 2.0 ist, dass ein ABO nicht mehr im Konto einer Person verwaltet wird, sondern eine eigene Datenbank hat.
- Es ist sehr einfach dem Kunden eine Auswertung aller seiner gekauften und eingelösten Abos zu drucken.
- Ausserdem gibt es mit Abo 2.0 die Möglichkeit, den verkauften Artikel auf ein bestimmtes Datum oder einen Zeitraum zu begrenzen, z.B. eine Gültigkeit des ABOs von 365 Tagen, die nicht eingelösten ABO-Guthaben verfallen dann.
- Auch ist der Abo 2.0 Artikel übertragbar sei es für die Familie des Kunden oder auch auf jeden Gast. Das alles ist auch auf der Übersicht, die Sie dem Kunden drucken können mit Namen, Datum und Uhrzeit zu sehen.
- Wenn Sie eine Einlösung eingrenzen möchten, z.B.: einlösbar 2x pro Woche oder Monat, ist das jetzt möglich.
- ABO 2.0 erleichtert das Leben im Sekretariat ungemein und macht viele Excellisten unnötig.
- Zur Online-Dokumentation: ABO Verwaltung 2.0

# Kasse Kontoansicht

Wenn Sie in der Kasse (Möglich für Restaurant und Sekretariatskasse) für eine Person "KONTO"

## anklicken, fällt eine Zwischenansicht weg und Sie sind direkt hier:

| Wählen Sie die Buchungen                                                                                                    | ×              |
|----------------------------------------------------------------------------------------------------|----------------|
| Rechnung auf:       Image: State and State and State an |                |
| <ul> <li>✓ Umbuchungen vornehmen (F11)</li> <li>✓ Familien zusammenfassen</li> <li>✓ Familien zusammenfassen</li> <li>✓ Datum bis:</li> <li>✓ 15.05.2018</li> <li>✓ Verrechnungs-Konto anzeigen</li> <li>✓ Belege neu laden</li> <li>✓ Aktivierung umschalten</li> </ul>                                                                                                    | ⊠ <u>E</u> nde |

# RESTAURANT

#### Artikel-Individualisierung

z.B. Eisbecher können mit allen Sonderwünschen direkt organisiert werden, der gedruckte Bon hat alle Informationen.

Erkundigen Sie sich bei unserem Support.

| Auswählen Individualisierungs-Optionen                                                                                                    | ×                                                                               |
|----------------------------------------------------------------------------------------------------|---------------------------------------------------------------------------------|
| Spezielle WünscheZusatz-Informationen:HandnotizImage: 1 line Schoko1,50Image: 1 line Schoko1,50Image: 1 line Erdbeere1,50Image: 1 line Banane1,50Image: 1 line Banane1,50Image: 1 line Banane1,50Image: 1 line Banane1,50 | <ul> <li>✓ <u>Ω</u>K</li> <li>○ <u>E</u>dit</li> <li>× <u>C</u>ancel</li> </ul> |
| Regulärer Preis: Preis für Zusätze: Gesamtpreis:<br>4,00 3,00 7,00                                                                                                    |                                                                                 |

#### Handheld

Tischpläne können jetzt komfortabel auch am Handheld eingestellt werden.

Die Auswahl der Artikel werden zweispaltig eingestellt, so dass die gewünschte Auswahl direkter angesteuert werden kann.

## **Management Report**

Wie stellen Sie sich individuell Ihren Managemet-Report ein. Lesen Sie: Management-Report Mitglieder

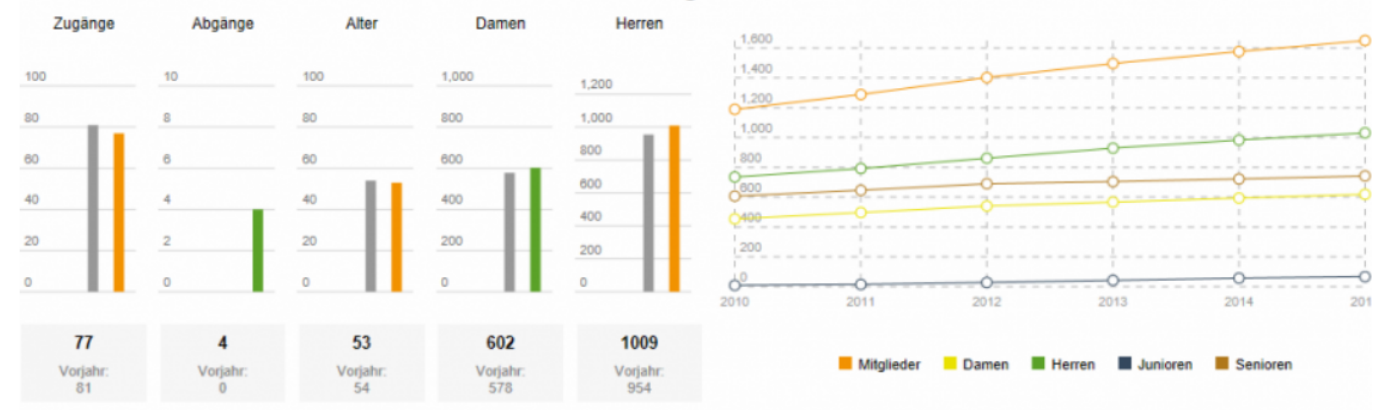

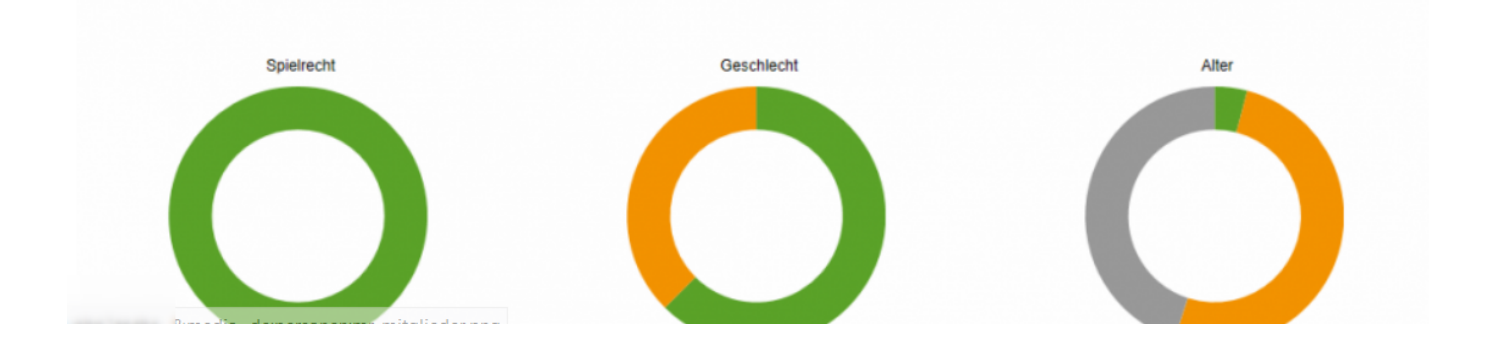

# **Timetable Icons**

Damit Sie immer direkt möglichst viele Informationen zu den Startzeitbuchungen sehen, stellen Sie sich einen Timetable-View ein mit den 4 Spielern untereinander (1 Zeile pro Buchung):

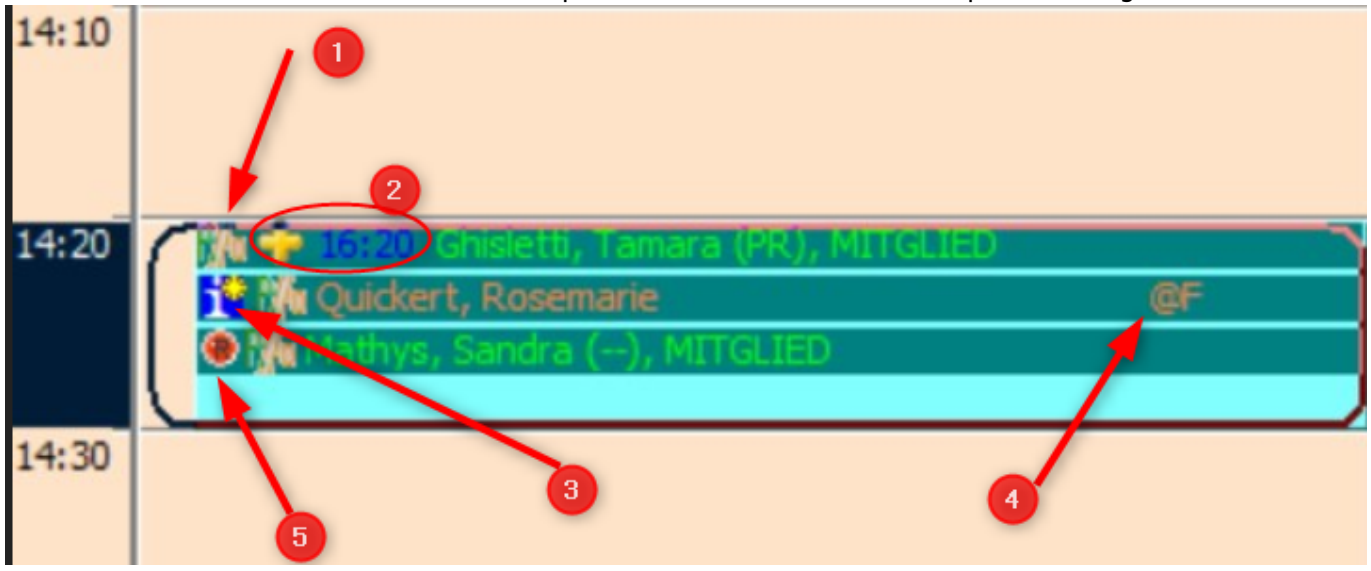

- 1. Die Buchung wurde über PCCADDIE/Online gebucht.
- 2. Das Kreuz zeigt, dass eine Folgebuchung für Tee 10 vorliegt, dahinter steht die Startzeit für Tee 10
- 3. Mit dem Sternchen gibt es noch eine Textinfo zur Buchung
- 4. Diese Person ist nur als Texteintrag gebucht (um Doubletten zu vermeiden)
- 5. Der Rote Knopf ist mit Option A für die Cartbuchung eingestellt worden. Für diese Person ist ein Cart reserviert.

Die ICONS für CARTS können anstatt mit dem roten Punkt auch mit einem CART angezeigt werden. Ebenso gibt es Icons für Trolleys oder Leihschläger.

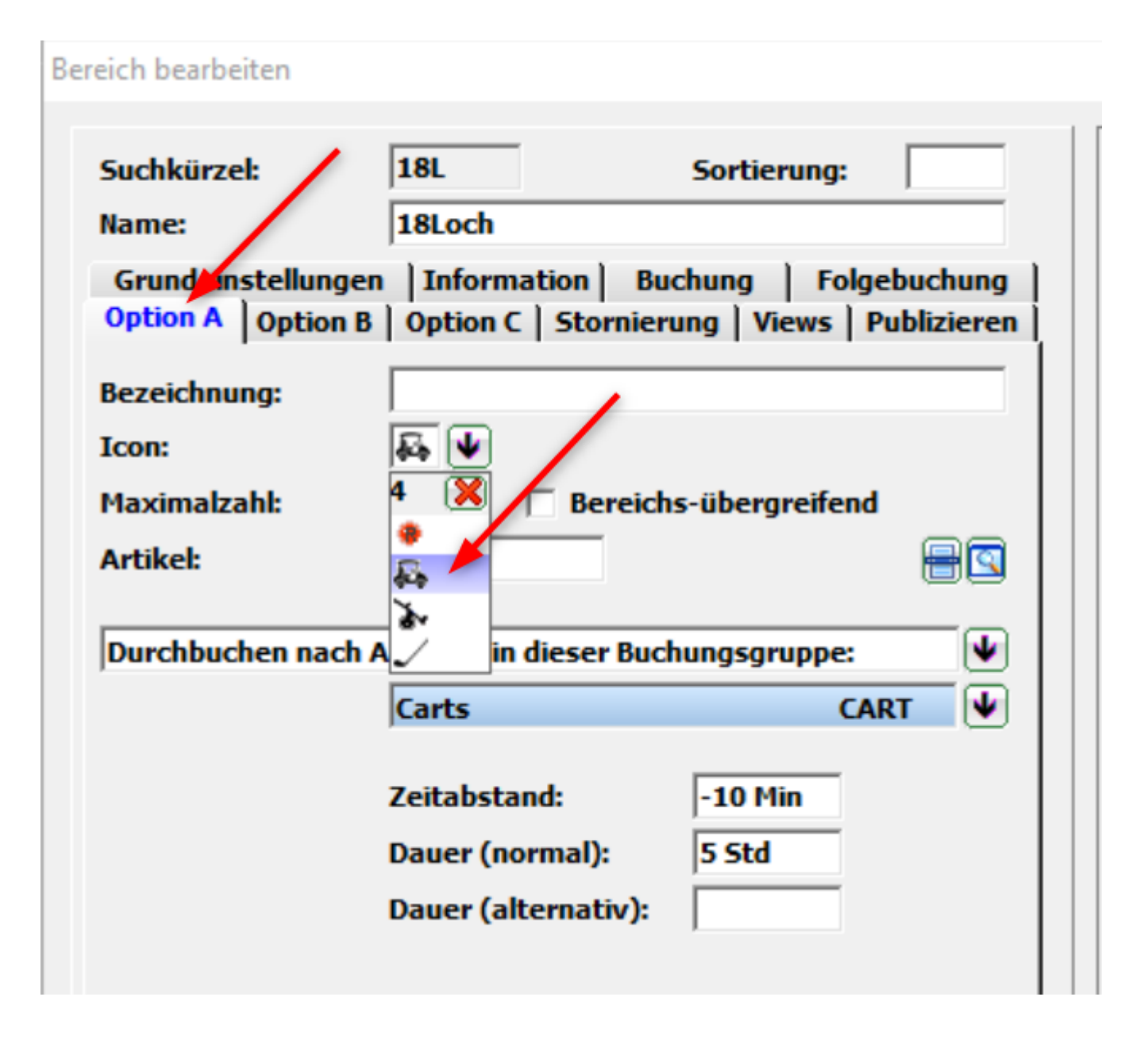

# Timetable Regeln auch für Buchungsgruppen prüfen

Wenn Sie z.B. Carts mit einer OPTION eingerichtet haben, und automatisch ein Cart aus der Gruppe buchen lassen, wird jetzt auch geprüft, ob bei einer Startzeitverschiebung auch das Cart passend verschoben werden kann, oder ob automatisch ein anderes Cart gewählt werden muss (weil das zuvor gebuchte Cart nicht die gesamte Zeit zur Verfügung steht).

Ausserdem werden bei einer Startzeitenbuchung auch die Timetable-Regeln abgefragt. Dies ist sehr nützlich, wenn eine Startzeitbuchung erlaubt ist, aber für die CART-Buchungsgruppe evtl. wegen Nässe eine Sperrung bei den Timetable-Regeln hinterlegt ist.

# **Timetable Statistik und Liste**

Es gibt die Möglichkeit, eine Liste der zu erwartenden Umsätze aus den Timetable Buchungen zu generieren: Lesen Sie =>hier

www.pccaddie.com

Drucken Sie sich eine Liste mit Informationen zu den Timetable Buchungen pro Person, neu auch mit dem Datum der zuletzt gespielten Runde.

Lesen Sie die Erklärungen zu diesem Listenlayout =>hier

| Format-Editor                                                                                                    |                                                                                                    |                                                                                                    | ×                                                                                                    |                                                |
|----------------------------------------------------------------------------------------------------|----------------------------------------------------------------------------------------------------|----------------------------------------------------------------------------------------------------|----------------------------------------------------------------------------------------------------|------------------------------------------------|
| Name:<br>Format-Typ                                                                                                    | Runden pro Person       Liste       10 ··· 1 ··· 20 ··· 1 ··· 30 ··· 1                                                                                                    | ▶ Neues Format defit     Titel     Buchungen     1/0 (0)     Linie     40 - 1 50 - 1 6                                                                                                    | nieren<br>Eelder E2<br>Eelder E2<br>Eelder E2<br>Eelder E2<br>A Schrift E6                             |                                                |
| <kopfinfo<br><wenn_vol<br><z> <anr< td=""><td>:FILTER&gt;<br/>L <tt:1801:01.10.17-31.10.1<br>EDE&gt;<name> <vorname< td=""><td>17&gt; &gt;1<br/>E &gt; <exact> <mail< td=""><td>&gt;   <tt:1801:01.10.17-31.10.1<br>2 3 4<br/>XFormat Joschef5<br/>Datei F3</tt:1801:01.10.17-31.10.1<br></td><td>7&gt; <ttns> <tt:lastdate> </tt:lastdate></ttns></td></mail<></exact></td></vorname<></name></tt:1801:01.10.17-31.10.1<br></td></anr<></z></wenn_vol<br></kopfinfo<br> | :FILTER><br>L <tt:1801:01.10.17-31.10.1<br>EDE&gt;<name> <vorname< td=""><td>17&gt; &gt;1<br/>E &gt; <exact> <mail< td=""><td>&gt;   <tt:1801:01.10.17-31.10.1<br>2 3 4<br/>XFormat Joschef5<br/>Datei F3</tt:1801:01.10.17-31.10.1<br></td><td>7&gt; <ttns> <tt:lastdate> </tt:lastdate></ttns></td></mail<></exact></td></vorname<></name></tt:1801:01.10.17-31.10.1<br> | 17> >1<br>E >  <exact> <mail< td=""><td>&gt;   <tt:1801:01.10.17-31.10.1<br>2 3 4<br/>XFormat Joschef5<br/>Datei F3</tt:1801:01.10.17-31.10.1<br></td><td>7&gt; <ttns> <tt:lastdate> </tt:lastdate></ttns></td></mail<></exact> | >   <tt:1801:01.10.17-31.10.1<br>2 3 4<br/>XFormat Joschef5<br/>Datei F3</tt:1801:01.10.17-31.10.1<br> | 7>  <ttns> <tt:lastdate> </tt:lastdate></ttns> |

# Hotel-Timetable Zimmer Online buchen

Neu kann man die Hotelzimmer auch im Internet buchen... **PCCADDIF** 

Erkundigen Sie sich für Online Buchung über die eigene Homepage bei PCCADDIE://Online

Wenn Sie Ihre Hotelzimmmer über *gängige Buchungsportale* reservieren lassen wollen, wird ein *Channel-Manager* eingerichtet. Wenden Sie sich für ein Angebot an support@pccaddie.com

# Hotel-Timetable mit PCCADDIE

Verwalten Sie Ihre Hotelzimmer mit dem Hotel-Timetable:

| 1  | • Timetable                                                         |              |                  |                 |                       |                           |                         |              |                             |                 |              |               |              |              |              |
|----|---------------------------------------------------------------------|--------------|------------------|-----------------|-----------------------|---------------------------|-------------------------|--------------|-----------------------------|-----------------|--------------|---------------|--------------|--------------|--------------|
| 4  | ◆ Bereich ▶ Hotel 7 Tage へ、 2 回 回 ⑤ 時 匠 Suchen Drucken Baster Kurse |              |                  |                 |                       |                           |                         |              |                             |                 |              |               |              |              |              |
|    |                                                                     | Mo, 22.01.18 | Di, 23.01.18     | MI, 24.01.18    | Do, 25.01.18          | Fr, 26.01.18              | Sa, 27.01.18            | So, 28.01.18 | Mo, 29.01.18                | Di, 30.01.18    | Mi, 31.01.18 | Do, 01.02.18  | Fr, 02.02.18 | Sa, 03.02.18 | So, 04.02.18 |
|    | Legende                                                             | Hotel        | Hotel            | Hotel           | Hotel                 | Hotel                     | Hotel                   | Hotel        | Hotel                       | Hotel           | Hotel        | Hotel         | Hotel        | Hotel        | Hotel        |
| ~  | Zi.101<br>SS                                                        |              | )                |                 | * 1                   | c<br>c                    |                         |              |                             |                 |              |               |              |              |              |
| ~! | Zi.102                                                              |              |                  |                 | R Vanariarity ritaria | r.                        |                         |              | ek Kristen in               |                 |              |               |              |              |              |
| ~* | ZI.103                                                              |              | * Reve, - more ( | Revu, rasulto ( | P ) (                 | ( ** <u>*</u>             | Mic                     |              | *) <b>Caracteria</b>        |                 |              | * <u>C.</u>   | (            |              |              |
| ~  | Zi.104                                                              |              |                  |                 | * <mark>Va</mark>     |                           |                         |              |                             | * <u>S.</u>     |              |               |              |              |              |
| ~  | Zi.105                                                              |              |                  |                 | * [                   |                           |                         |              |                             |                 |              |               |              |              |              |
| ~! | ZI.106                                                              |              | \$1 S            | 0               |                       | 🕆 <u>Fannar, -rar</u> c ( | <u>Fa</u> mer, 1997a (1 |              | 🔅 <mark>Andreuzza, E</mark> | ጵ <u>K.</u> ,,a | l            | * <u>R.</u>   | ſ            |              | TE TE        |
| ~  | Zi.107                                                              |              | *                | 1 P P 1 P 1     | Be Tomin              | Enne finite               |                         |              |                             |                 |              |               | 1            |              |              |
| ~2 | ZI.108                                                              |              | 🕈 📐 🛛 ber        | Consections     | Trensket An           | Ralotti Chude             | Haroch Erich            |              | n Persion Garc              | * <u>P</u>      |              | Peroraro City | 1            |              |              |
| ~  | ZI.109<br>D4                                                        |              |                  |                 | *                     | 🔅 F 💦 🔿                   |                         |              |                             |                 |              |               |              |              |              |
| ~  | Zi.110<br>D4                                                        |              |                  | Malhana ability |                       | 🖈 Manatti Tadari          |                         |              |                             |                 |              |               |              |              |              |

# allgemeine Update-Information zu PCCADDIE Neuerungen

# 2018

Hier finden Sie nochmals die Informationen, die Ihnen bereits mit der Wartungsrechnung per Post zugegangen sind:

Update Info